## Axios – Area Alunni

## Firma digitale delle pagelle

# Invio delle pagelle a Segreteria Digitale e Registro Elettronico

Le scuole con un contratto di Axios Segreteria Digitale che contempla la gestione della firma digitale hanno la possibilità di firmare e timbrare digitalmente le pagelle e i pagellini sostitutivi.

La procedura per firmare e timbrare le pagelle prevede:

- scarico da Cloud verso Axios delle valutazioni dello scrutinio
- generazione delle pagelle
- firma e timbro digitali dei documenti generati

## Importazione delle valutazioni da Cloud

SOLO per le scuole che utilizzano il Registro Elettronico Axios in Cloud.

L'importazione delle valutazioni è l'operazione che permette di prendere i voti inseriti dai docenti al momento dello scrutinio e di importarli dentro il sistema Axios Alunni.

Il tool di importazione si avvia da Periodiche – Lettura valutazioni da Cloud:

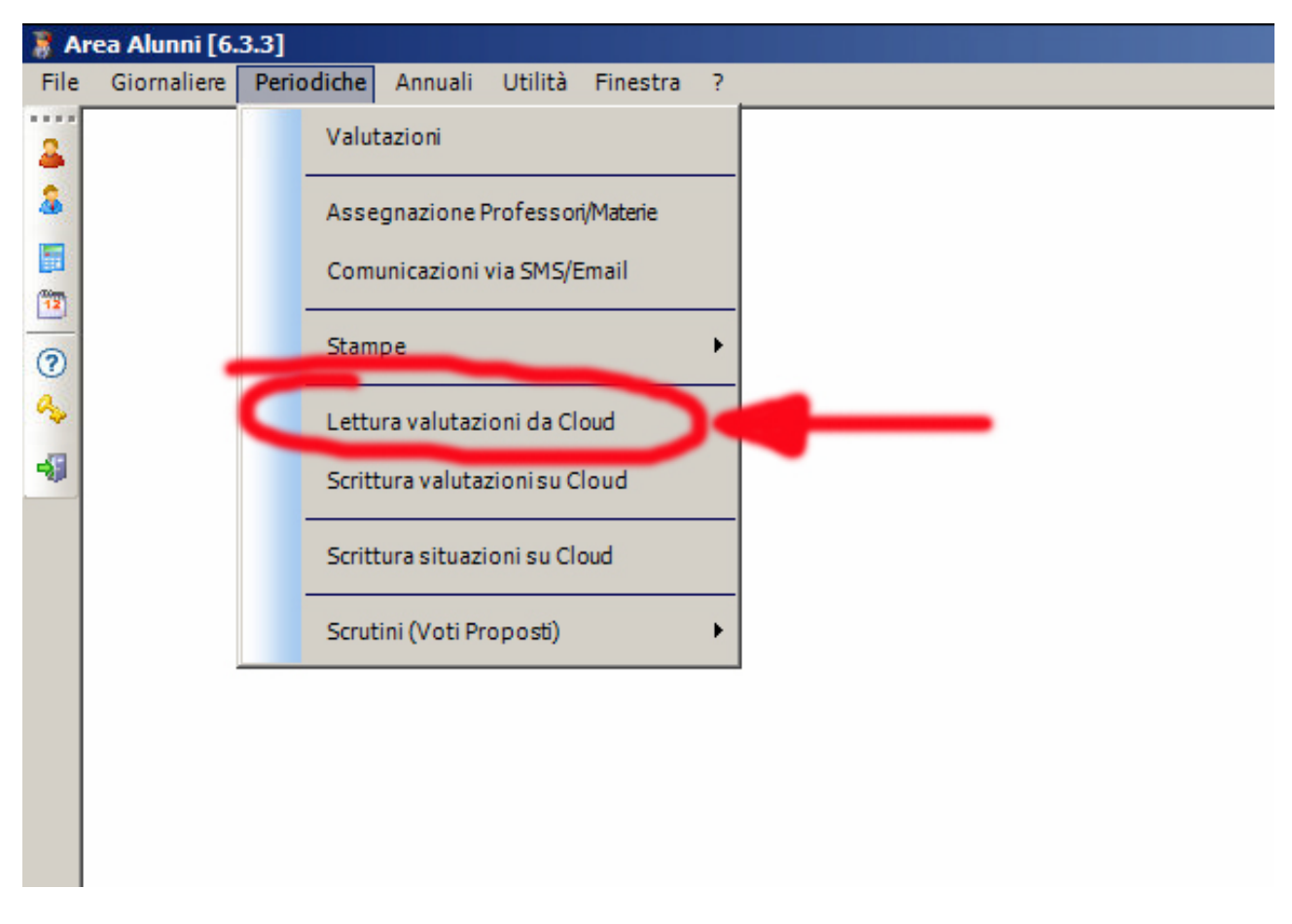

Dalla schermata che si apre occorre:

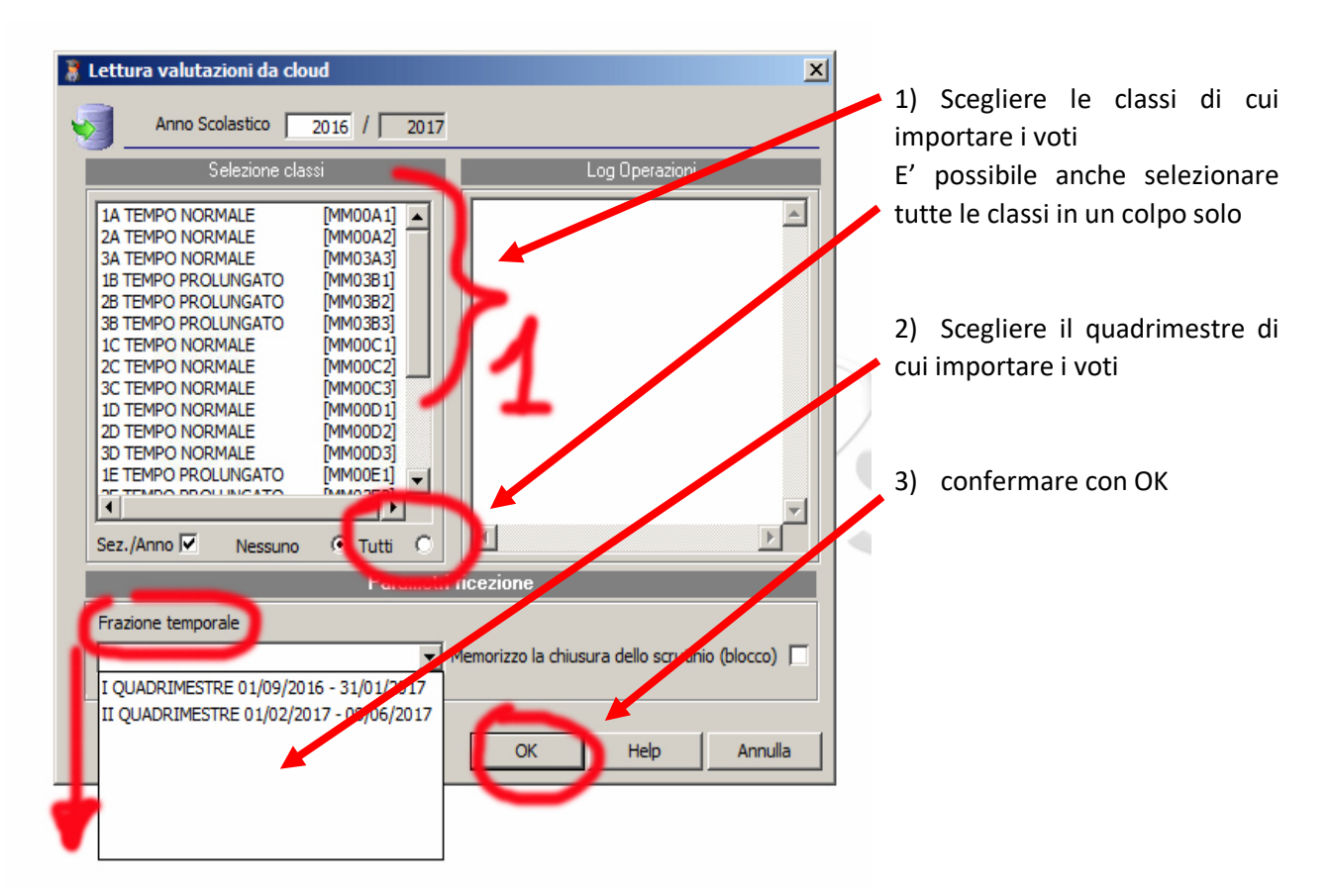

#### **ATTENZIONE!**

L'operazione di importazione dei voti da Cloud è possibile **SOLO** se **NESSUN utente** (tranne l'operatore che sta importando i voti) è connesso al sistema Axios.

### Generazione e firma delle pagelle

L'operazione di stampa delle pagelle si avvia da Annuali – Pagelle/Registro Voti – Pagelle/ini e Schede di valutazione (Word):

| Free Alunni [6.3.3] |                        |     |                           |   |                                              |  |  |  |  |  |  |  |
|---------------------|------------------------|-----|---------------------------|---|----------------------------------------------|--|--|--|--|--|--|--|
| File                | Giornaliere Periodiche | Ann | uali Utilità Finestra ?   |   |                                              |  |  |  |  |  |  |  |
| 2                   |                        |     | Esami                     | • |                                              |  |  |  |  |  |  |  |
| 8                   |                        |     | Pagelle/Registro Voti     | ► | Pagelle/ini eSchede di Valutazione (Word)    |  |  |  |  |  |  |  |
|                     |                        |     | Tabelloni (Excel)         |   | Pagelle/ini e Schede Carenze da CLOUD (word) |  |  |  |  |  |  |  |
| 12                  |                        |     | Passaggio Anno Successivo | • | Registro Voti (Word)                         |  |  |  |  |  |  |  |
| ?<br>~              |                        |     | Obbligo Formativo         | • |                                              |  |  |  |  |  |  |  |
| -                   |                        |     | Organi Collegiali         | • |                                              |  |  |  |  |  |  |  |
|                     |                        |     | Iscrizioni                | • |                                              |  |  |  |  |  |  |  |
|                     |                        |     | Gestione Contributi       | • |                                              |  |  |  |  |  |  |  |
|                     |                        |     | Gestione Rette            | + |                                              |  |  |  |  |  |  |  |
|                     |                        |     | Gestione Rette Paritarie  | • |                                              |  |  |  |  |  |  |  |
|                     |                        |     | Statistiche               | + |                                              |  |  |  |  |  |  |  |
|                     |                        |     | Mensa                     | • |                                              |  |  |  |  |  |  |  |
|                     |                        |     | Viaggi di Istruzione      | • |                                              |  |  |  |  |  |  |  |
|                     |                        |     | Libri di Testo            | • |                                              |  |  |  |  |  |  |  |
|                     |                        |     |                           |   |                                              |  |  |  |  |  |  |  |
|                     |                        |     |                           |   |                                              |  |  |  |  |  |  |  |
|                     |                        |     |                           |   | Italia                                       |  |  |  |  |  |  |  |
|                     |                        |     |                           |   |                                              |  |  |  |  |  |  |  |
|                     |                        |     |                           |   |                                              |  |  |  |  |  |  |  |
|                     |                        |     |                           |   |                                              |  |  |  |  |  |  |  |

Dalla schermata che si apre occorre scegliere:

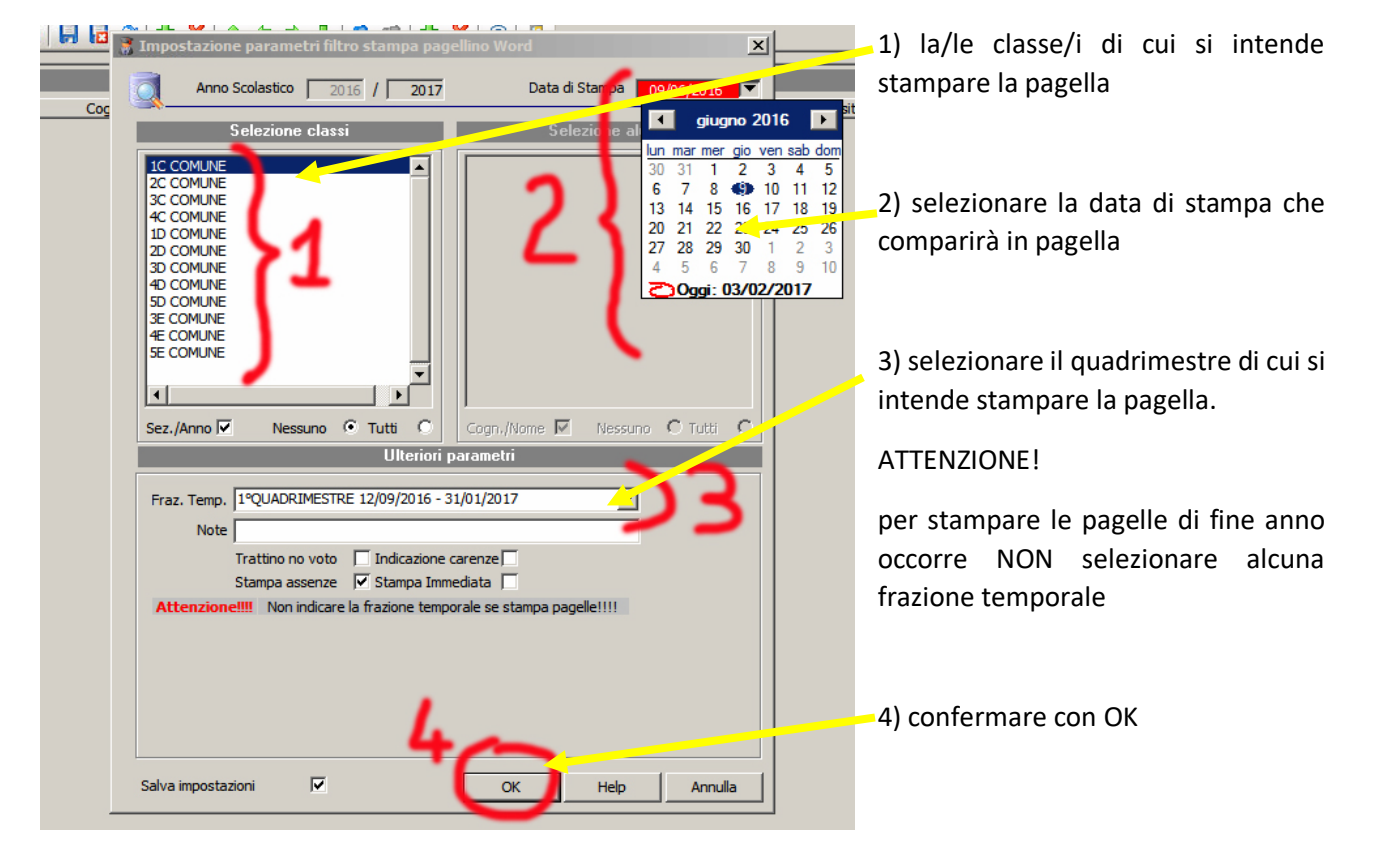

|                                      | Elenco Alunni        |           |                                                                                                    |              |          |
|--------------------------------------|----------------------|-----------|----------------------------------------------------------------------------------------------------|--------------|----------|
| Matricola Cognome e Nome             | Classe               |           | Attivo                                                                                                    | Esito Finale |          |
| [1] Animoso Kevin Stefano            | 1A TEMPO NORMALE     |           | •                                                                                                    |              |          |
| [2] Assi Maria Elisabetta            | 1A TEMPO NORMALE     |           |                                                                                                    |              | •        |
| [3] Bignotti Giulia                  | 1A TEMPO NORMALE     |           | 🔶 🔽                                                                                                    |              | <u> </u> |
| [3] Biteranta Alfonso                | 1A TEMPO NORMALE     |           | 🍝 🚺                                                                                                    |              |          |
| [4] Cali' Daniele                    | 1A TEMPO NORMALE     |           | 🔶 🔽                                                                                                    |              |          |
| [5] Corda Alice                      | 1A TEMPO NORMALE     |           | 🗢 🦵                                                                                                    |              | •        |
| [6] Covelli Gabriele                 | 1A TEMPO NORMALE     |           | - 🍝 厂                                                                                                    |              |          |
| [7] Diaw Malick                      | 1A TEMPO NORMALE     |           | - <mark></mark>   [ -                                                                                                    |              | •        |
| [8] Durante Nicole                   | 1A TEMPO NORMALE     |           | 🕘 🗖                                                                                                    |              | •        |
| [9] Fonti Sara                       | 1A TEMPO NORMALE     |           | 9 E                                                                                                    |              | •        |
| [10] Galkola Kankanamge Shirantha    | 1A TEMPO NORMALE     |           | 🌔 🦳                                                                                                    |              | <u> </u> |
| [11] Galluzzo Cristian               | 1A TEMPO NORMALE     |           | <mark>/</mark> •                                                                                                    |              | <u> </u> |
| [12] Gammino Eleonora Chiara         | 1A TEMPO NORMALE     |           | •                                                                                                    |              | <u> </u> |
| [13] Giambanco Christian             | 1A TEMPO NORMALE     |           | •                                                                                                    |              | •        |
| [14] Loglisci Gaia                   | 1A TEMPO NORMALE     |           | 🍥 🔽                                                                                                    |              | •        |
| [1] Lopez Guaman Julia Maria         | 1A TEMPO NORMALE     | <u>/</u>  | . 🍝 🦵                                                                                                    |              |          |
| [15] Malicsi Mark Andrei             | 1A TEMPO NORMALE     |           | 🍝 🦳                                                                                                    |              |          |
| [16] Marenzi Federico                | 1A TEMPO NORMALE     |           | 🍝 🥅                                                                                                    |              |          |
| [17] Metta Micol                     | 1A TEMPO NORMALE     |           | •                                                                                                    |              |          |
| [18] Mezzadra Asia                   | 1A TEMPO NORMALE     |           | 🍝 🦵                                                                                                    |              |          |
| [19] Minuz Federico                  | 1A TEMPO NORMALE     |           | Image: The second second se |              | <u> </u> |
| [20] Panini Marco                    | <br>1A TEMPO NORMALE |           | Image: Control of the second second secon |              | <u> </u> |
| [21] Ponzo Valentina                 | <br>1A TEMPO NORMALE | - <u></u> |                                                                                                    |              | •        |
| [22] Raccosta Francesco              | 1A TEMPO NORMALE     | ·         | •                                                                                                    |              | <u> </u> |
| [23] Sciarrotta Giuseppe             | 1 TEMPO NORMALE      |           | • 🗖                                                                                                    |              | •        |
| [24] Tapia Baquerizo Britney Lorelai | 1A TEMPO NORMALE     |           | 🍥 🗖                                                                                                    |              | •        |
| [25] Trovo' Nicole                   |                      |           | · 🖕 🗖                                                                                                    |              |          |

Quindi occorre **selezionare** il/gli alunno/i di cui stampare la pagella e confermare con **Stampa**:

Dalla maschera di scelta, **selezionare** il modello di stampa che si intende utilizzare:

| Seleziona Report |                                                                                                    |         |
|------------------|----------------------------------------------------------------------------------------------------|---------|
|                  | <ul> <li>Pagellino provvisorio (MM)</li> <li>Pagella sostitutiva dell'originale</li> <li>Pagella sostitutiva dell'originale (con Tot. Ore Ass.)</li> <li>Pagella sostitutiva dell'originale (in bianco)</li> <li>Pagella sostitutiva dell'originale (senza assenze)</li> <li>Pagella sostitutiva dell'originale (senza giudizio)</li> <li>VALUTAZIONE INTERMEDIA MEDIA</li> <li>VALUTAZIONE INTERMEDIA SEC.I GR.</li> <li>Religione Cattolica/Materia Alternativa</li> <li>Pagelle (MM)</li> </ul> |         |
|                  | Nome File                                                                                                    |         |
| 0                | Cancella Modifica Copia <mark>OK Help</mark>                                                                                                    | Annulla |

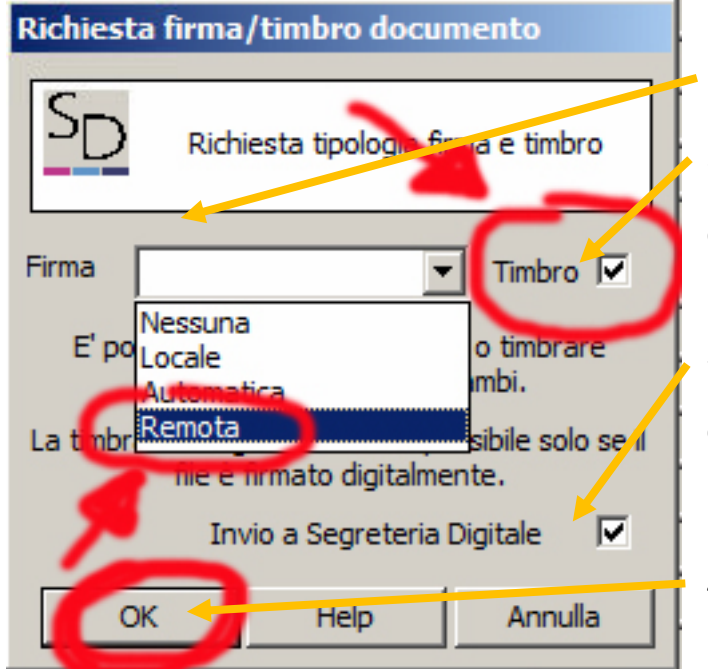

A questo punto si apre la schermata di Firma Digitale della pagella.

In questa schermata occorre impostare:

1) il tipo di firma (Remota)

2) l'impostazione del **timbro digitale** (sulla pagella apparirà il timbro digitale, necessario per dare valore legale alla stessa)

3) l'archiviazione automatica in Segreteria Digitale. Ogni pagella sarà archiviata nel fascicolo elettronico dell'alunno

4) Confermare con OK

Nell'ultima schermata, che appare dopo aver dato OK alla precedente, vengono chieste due coppie di credenziali, in due blocchi.

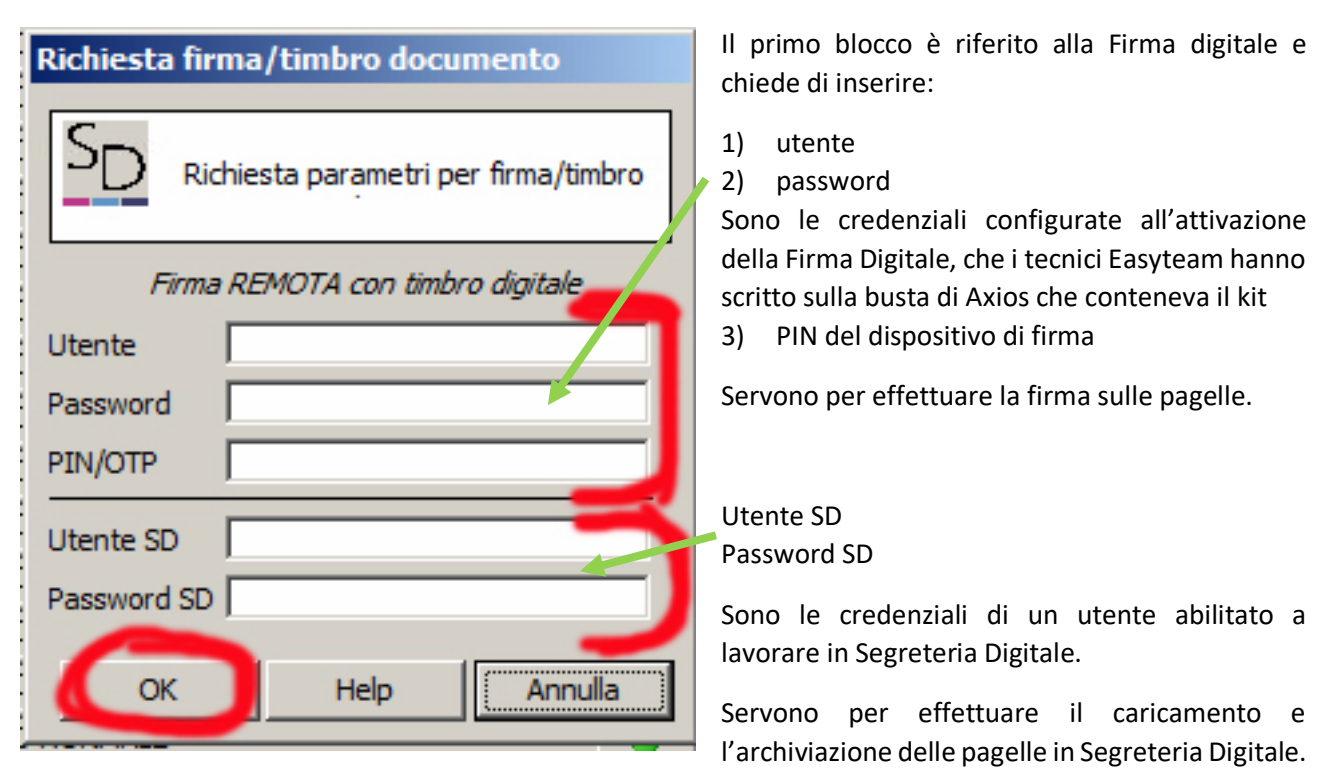

Dopo aver compilato tutti i campi, confermare con OK.

## Che cosa succede al termine del processo di firma?

Se il processo di firma del punto precedente è andato a buon fine, allora sono state eseguite le seguenti azioni:

- 1) Tutte le pagelle timbrate e firmate digitalmente sono state caricate in **Axios Segreteria Digitale**, nei fascicoli elettronici degli alunni. Se un alunno era sprovvisto di fascicolo elettronico, quest'ultimo è stato creato automaticamente.
- Se la scuola ha impostato, dal Pannello di Controllo del Registro Elettronico, di rendere visibili i documenti timbrati e firmati ai genitori, una copia della pagella è stata caricata nel Registro Elettronico Famiglie e sarà visibile dalla data impostata nel Pannello di Controllo
- 3) Una copia di tutte le pagelle timbrate e firmate è stata salvata anche in locale, all'interno della cartella C:\axios\app\alu\prg\ext\sign\_docs

I files generati hanno la seguente estensione:

- .pdf.p7m Qualora siano solo firmati (la visualizzazione è possibile solo tramite programmi specifici)
- .pdf.p7m.pdf Qualora siano stati anche timbrati (la visualizzazione è possibile come un qualsiasi file PDF)

Per verificare che il documento sia stato correttamente timbrato, è sufficiente aprire il file e verificare che

al termine della prima pagina sia presente:

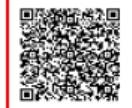

Il Timbro Digitale è apposto ai sensi del CAD (D.Lgs. 82 del 07/03/2005, art. 23-ter c.5) e sostituisce a tutti gli effetti di legge la sottoscrizione autografa in base alla circolare AGID n. 62 del 2013 sul contrassegno elettronico. Il documento originale è conservato dall'amministrazione almeno per il tempo di validità giuridica del medesimo.

## Funzione di firma e/o timbro massiva

Questa funzione presente nel menù Utilità alla voce Segreteria Digitale consente di firmare e/o

timbrare uno o più files PDF presenti all'interno di una cartella selezionata dall'utente.

Al termine dell'operazione, nella stessa cartella, se firmati saranno presenti i files con

estensione.pdf.p7m, se anche timbrati i files con estensione .pdf.p7m.pdf.